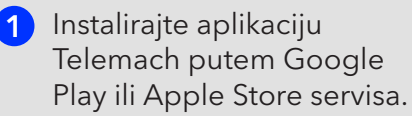

Unesite ključnu riječ "TELEMACH", kliknite na ikonu Telemach i pokrenite skidanje aplikacije.

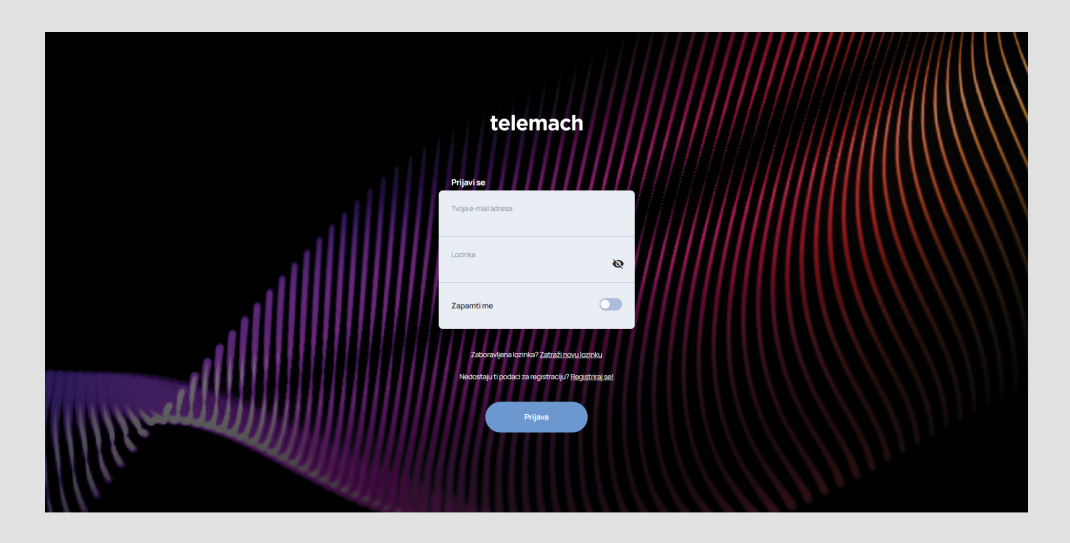

2 Nakon uspješnog ulaza u aplikaciju i uspješne prijave (potvrda putem navedene e-mail adrese) odaberite polje "Dodaj fiksnu uslugu".

Za dodavanje ostalih usluga koristi opcije: "Dodaj mobilnu uslugu", "Dodaj fiksnu uslugu" i "Dodaj EON uslugu" 🔿

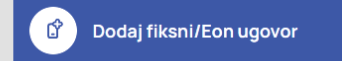

3 Ulogirajte se svojim korisničkim podacima i unesite svoj broj ugovora koji možete pronaći na specifikaciji računa.

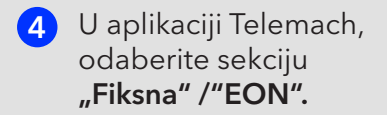

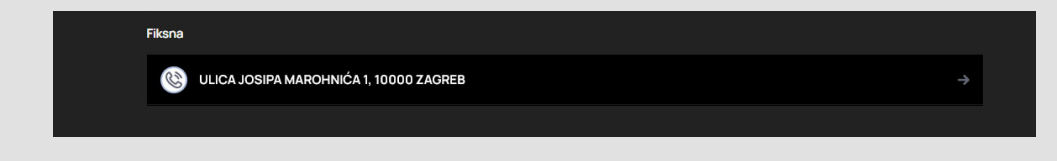

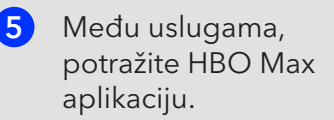

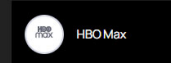

6 Pritiskom na HBO Max polje, otvorit će Vam se stranica na kojoj trebate kliknuti na link "Veza". Nakon ovog koraka, bit ćete preusmjereni na HBO Max stranicu gdje trebate kreirati svoj vlastiti račun s osobnim podacima.

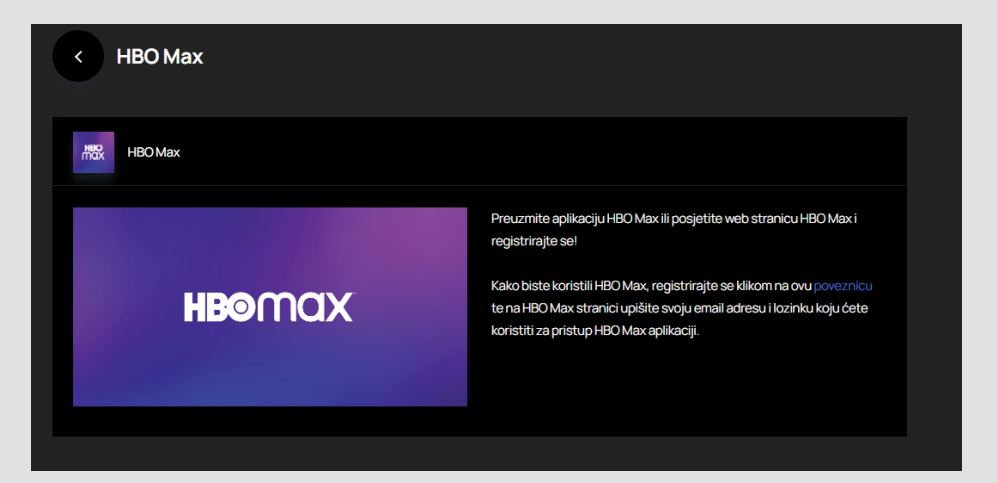

| нветах                                                                            |                                                                                                    |                                                                                      |  | PRUAVA |
|-----------------------------------------------------------------------------------|----------------------------------------------------------------------------------------------------|--------------------------------------------------------------------------------------|--|--------|
|                                                                                   |                                                                                                    |                                                                                      |  |        |
|                                                                                   |                                                                                                    |                                                                                      |  |        |
|                                                                                   |                                                                                                    |                                                                                      |  |        |
| Kreiranje računa                                                                  |                                                                                                    |                                                                                      |  |        |
| . Još ste jedan konk bila ulikanju u rajbojim sodosnim sodošnima koje nud HBO Max |                                                                                                    |                                                                                      |  |        |
|                                                                                   | Ime                                                                                                    | Prezime                                                                              |  |        |
|                                                                                   | E-moil                                                                                                    |                                                                                      |  |        |
|                                                                                   | Lozinka                                                                                                    |                                                                                      |  |        |
|                                                                                   | Lazinka mora imati najmanje asam znakova i uključkati b                                                    | noj ili posebon znak.<br>nerMedial i Povezana društva smiju karistiti moju adresu e- |  |        |
|                                                                                   | pošte za slanje marketinskih promocija i poruda pu                                                         | tem e-polite, druttvenih mesta i drugih kanala.                                      |  |        |
|                                                                                   | Kikom na Kreiraj račun, potvrđujete da imate 18 godin<br>pročitali naša Pravila o zaštiti privatnosti.     |                                                                                      |  |        |
|                                                                                   | KREIRA                                                                                                    | AJ RAČUN                                                                             |  |        |
|                                                                                   | Da biste povuki pristanak i bilo koji pristanak koji ste pret<br>pročitajte Pravla o zalititi privatnosti. |                                                                                      |  |        |
|                                                                                   |                                                                                                    |                                                                                      |  |        |
|                                                                                   |                                                                                                    |                                                                                      |  |        |

## Uživajte u moćnom HBO sadržaju!

Ukoliko Vam navedene upute i korake treba dodatno pojasniti, slobodno nazovite našu Službu za korisnike na broj 095 1000 444.